# Working with files

**IMCOM Enterprise Web** 

**Tutorial 4** 

Version 1.7

**Standard Operating Procedures** 

17 November 2020

#### **Contents and general instructions** PAGE:

- 3. Files, Sets and Folders
- 4. The File Manager
- 5. Uploading files and adding them to sets
- 6. Creating a file set
- 7. Adding files to sets as you upload
- 8. Adding existing files to a set
- 9. Clean up the file's title
- 10. Block: List Files From Set
- **11.** List Files From Set options
- **12.** Adding new folders
- **13.** Adding files to folders
- 14. Finding files

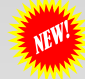

Moving many files at once

General instructions: FORMERLY TUTORIAL 3. Every file should be in at least one set. Period. Files not in sets tend to get lost.

Create sets to display lists of files. Careful use of this capability results in better looking pages that are easier to manage.

IMCOM Enterprise Web documentation can be found on IEW Pro Central, <u>https://homeadmin.army.mil/imcom/index.php/contact/webmaster-1/</u> These tutorials also serve as SOP for IMCOM Enterprise Web.

NEW

**IMCOM GUIDELINES:** The dark gray boxes are policy reminders.

Blue boxes offer helpful explanations

#### Files, Sets and Folders

In the File Manager, files can be placed in folders and sets. A file can be in one folder but many sets.

Files can be arranged in a hierarchy – you can have subfolders. You cannot have subsets. You can apply permissions and other restrictions to a folder.

Sets make searching faster and more intuitive. Folders help separate one groups' files from another. You must put every file in at least one set when you upload.

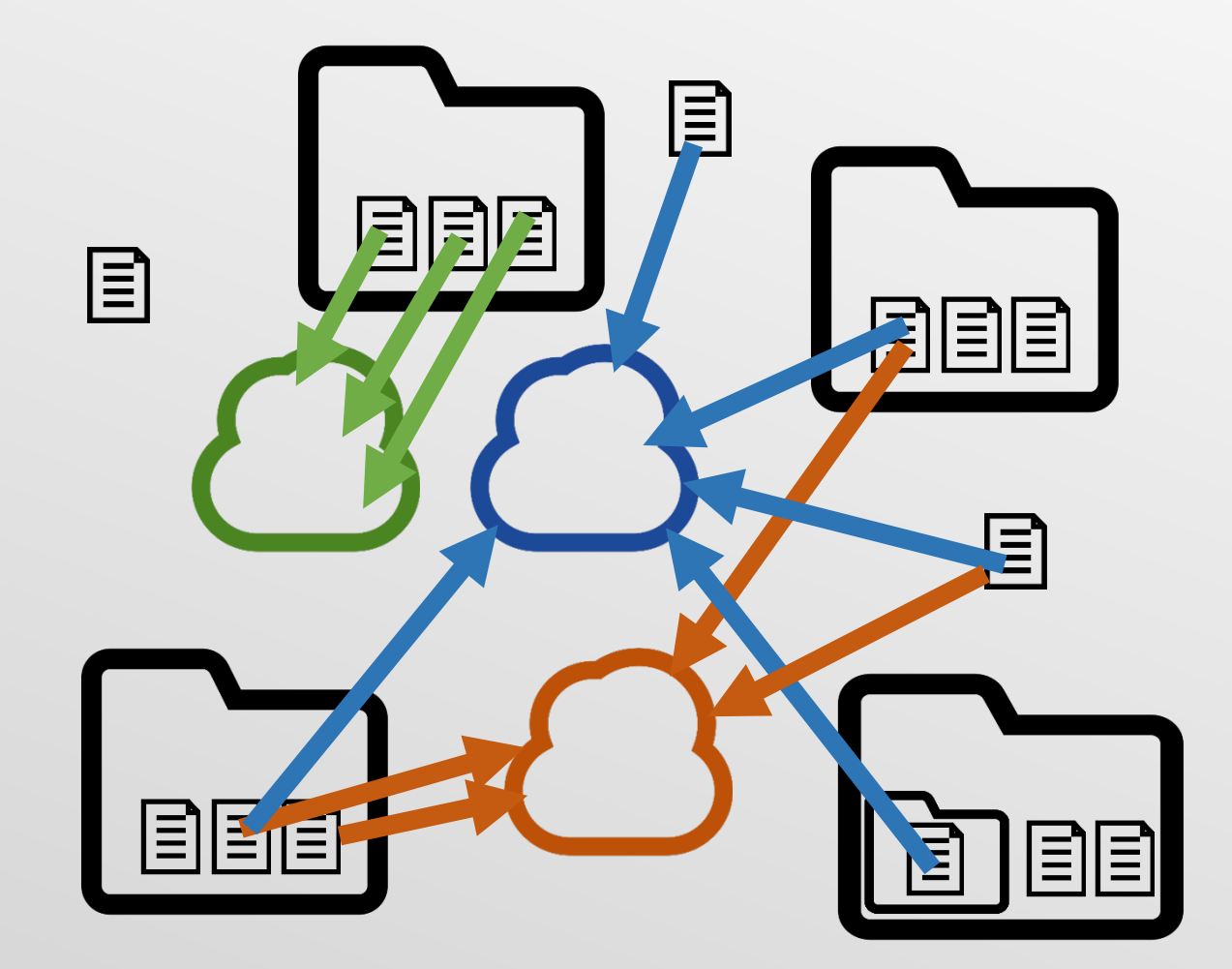

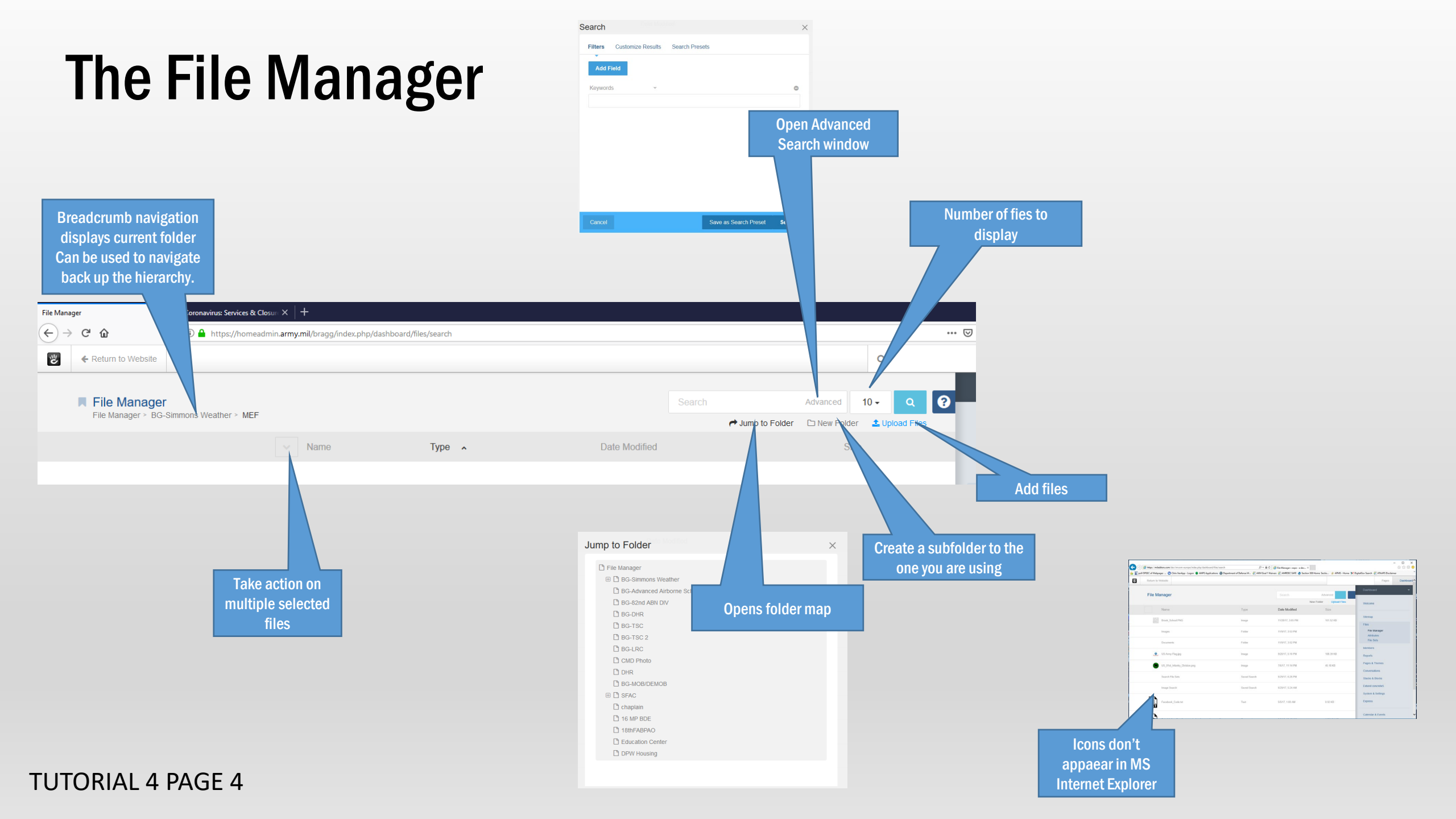

#### Uploading files and adding them to sets

Get into the habit of putting every file into at least one set. Sets are more flexible than folders – A file can be in one folder but in many sets – therefore, it is associated with more than one topic

URL

Title

- Name each file the way you want it to appear on the page (especially important when adding multiple files)
- ٠ In Concrete5, go to Dashboard  $\rightarrow$  Files (File Manager)
- If you are working in a particular folder, navigate to it and open the folder.
- Simultaneously, in your Windows computer, open the desktop folder folder containing the files. •
- Select the files to upload and drag them over the browser window.
- Wait for the files to upload. When they're done, the "Upload Complete" pop-up window will appear.
- Click on Add/Remove Sets.

- Select the set(s) for the file(s) just uploaded.
- Click Save
- Click the X in the upper-right corner of the Upload Complete box.
- To confirm upload, wait for the page to refresh or • manually refresh the page
- If you are using a "List Files From Set" block, go to the page and check your work.

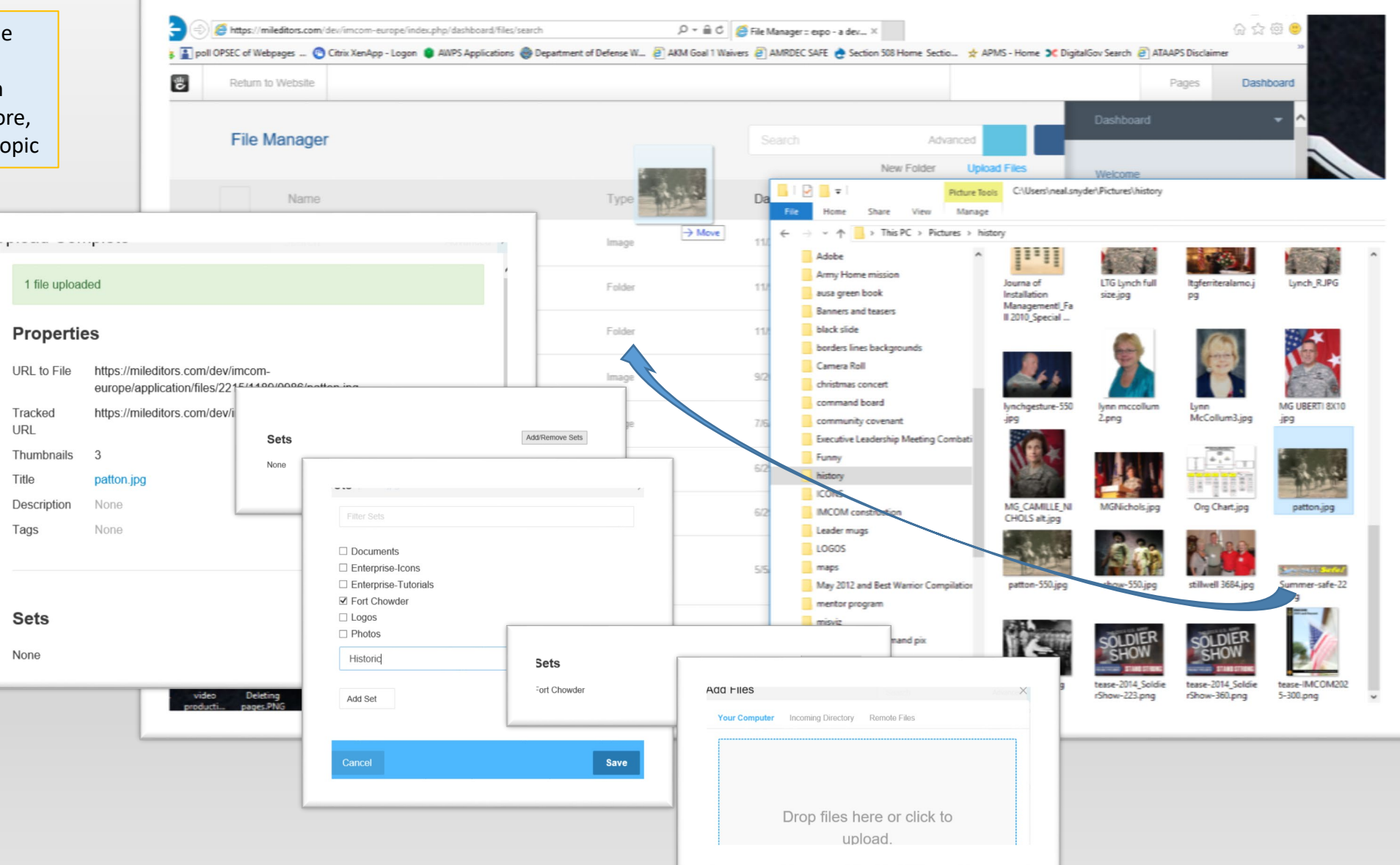

### **Creating a file set**

- Go to Dashboard  $\rightarrow$  Files  $\rightarrow$  File Sets
- Click "Add File Set"
- Name the set
- Click "Add"

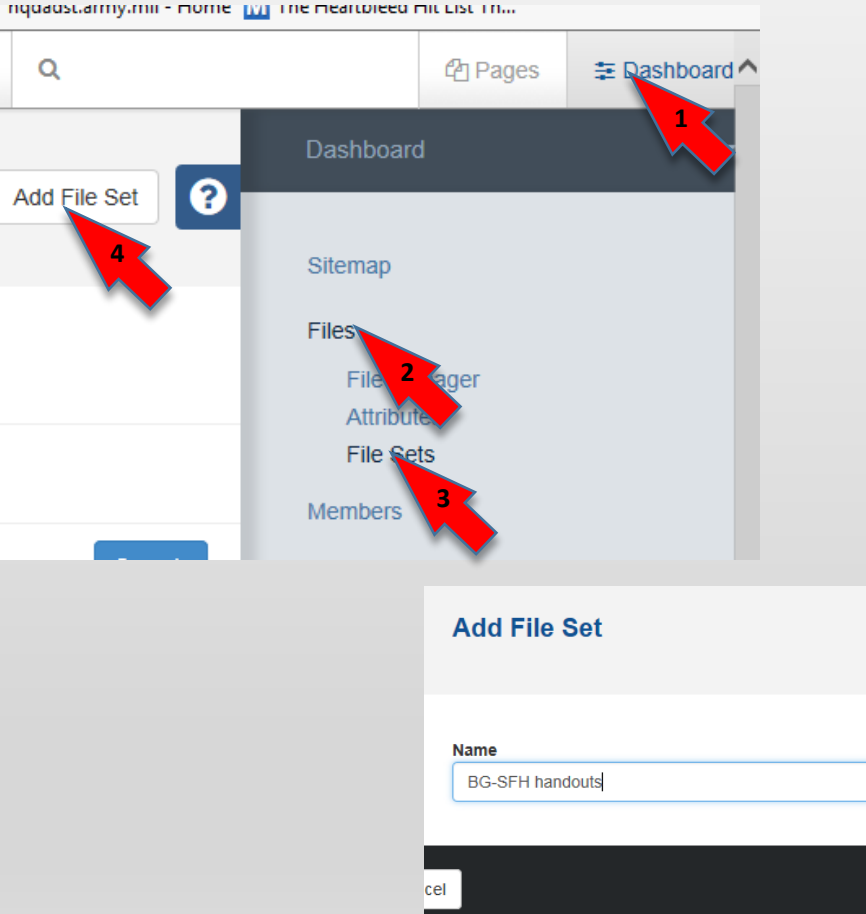

×

imer 😑 nggagstarmytmii - nome 📊 i ne neartbleed nit List i n...

#### Enterprise Web tutorials

Tutorial-Adding text and images

Tutorial-Building pages and using blocks

Adding files to sets

#### as you upload

- Name each file the way you want it to appear on the • page (especially important when adding multiple files)
- In Concrete5, go to Dashboard  $\rightarrow$  Files (File ٠ Manager)
- Simultaneously, in Windows, open the folder . containing the files.
- Select the files to upload and drag them over the ٠ browser window.
- Wait for the files to upload. When they're done, the "Upload Complete" pop-up window will appear. ٠
- Click on Add/Remove Sets. ٠
- Select the set(s) for the file(s) just uploaded. .
- Click Save
- Click the X in the upper-right corner of the Upload ٠ Complete box.

Sets

None

Width

Height

- To confirm upload, wait for the page to refresh or manually refresh the page ٠
- If you are using a "List Files From Set" block, go to the page and check your work. •

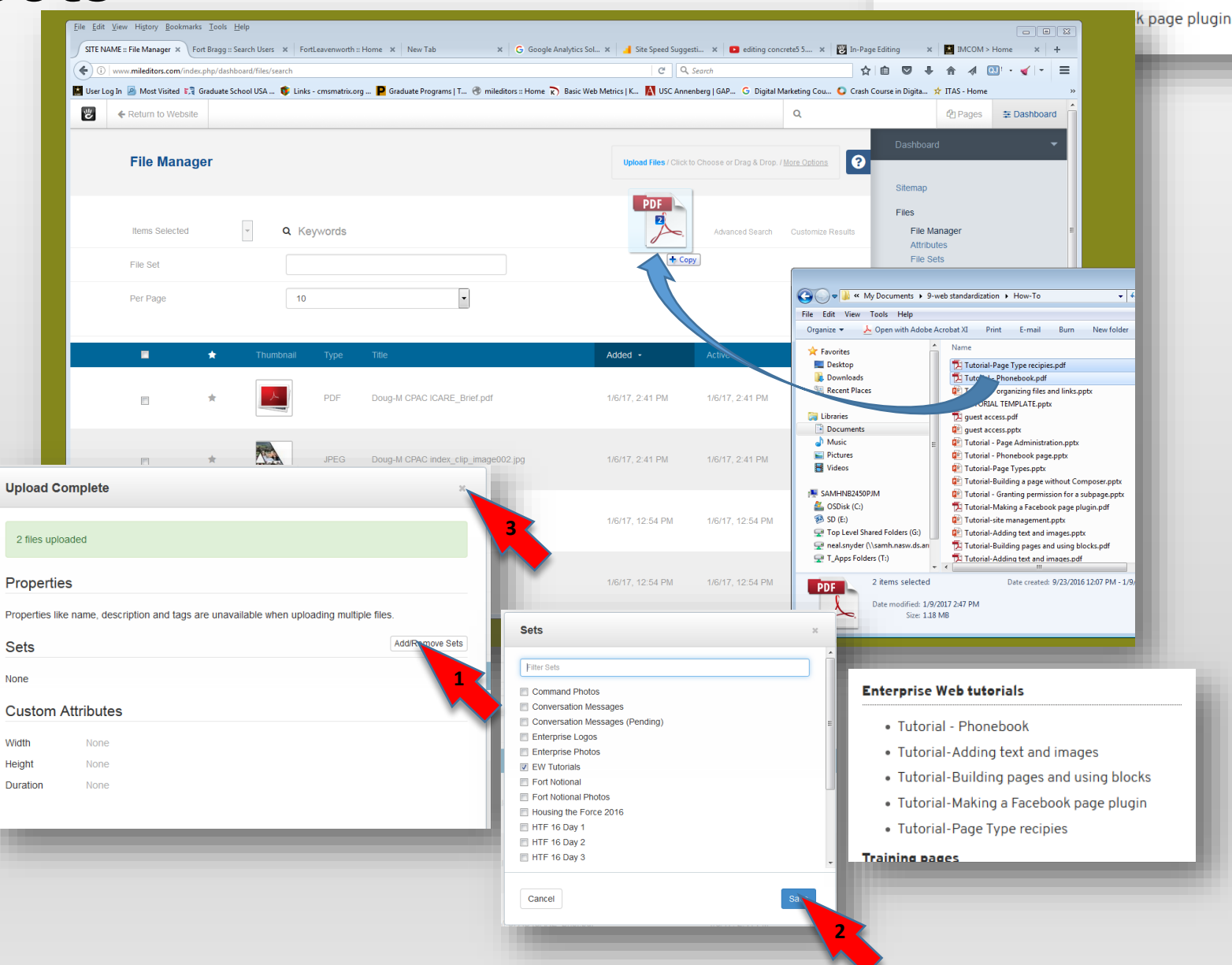

#### Adding existing files to a set

- Go to Dashboard  $\rightarrow$  Files
- Select individual files by locating the • file in the File Manager.
  - Click somewhere in the file row •
  - Select Sets from the dropdown ٠ menu (1)
  - Check the set name(s) (4) •
  - Click Save (5) ٠
- Select groups of files in the File ٠ Manager
  - Click the check box next to the file icon for each file you wish to add.
  - Scroll to the top of the file manager •
  - Click the down arrow next to "Items ٠ Selected" (2)
  - Select Sets from the dropdown • menu (3)
  - Check the set name(s) (4) •
  - Click Save (5) •

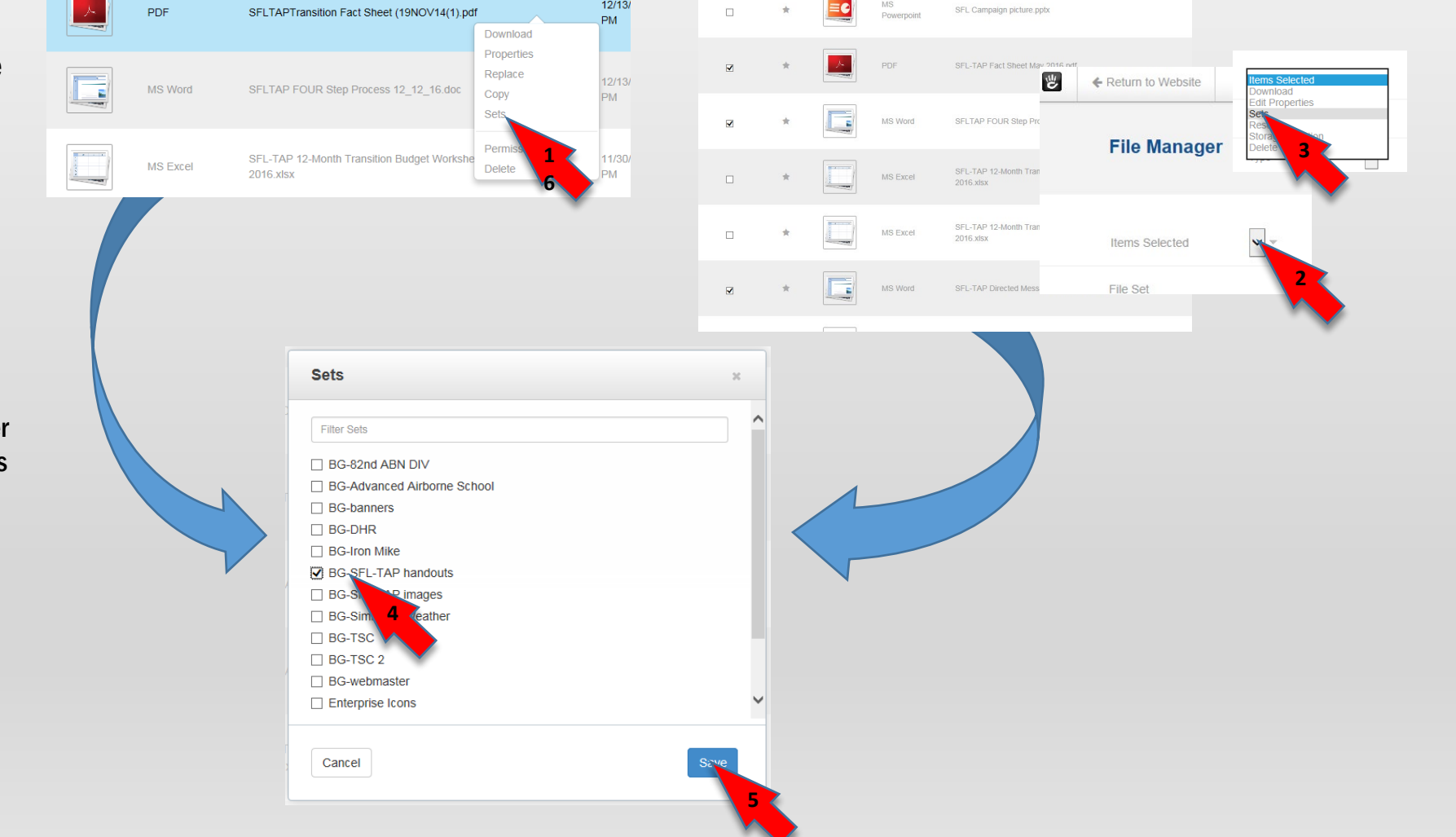

SEL Campaign picture pot

12/13/

#### Clean up the file's title

The file will appear in your list pretty much as it appears in your file manager

- In the File Manager, find the file and click in the band.
- In the dropdown menu, click "Properties"
- In the Properties popup Details tab, click on the Title text (in blue).
- Edit the text in the popup window. Click the checkmark.
- Click the x in the upper left corner of the popup to close it.
- Refresh the file manager to see your change.

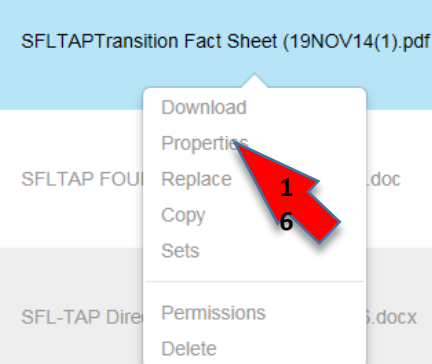

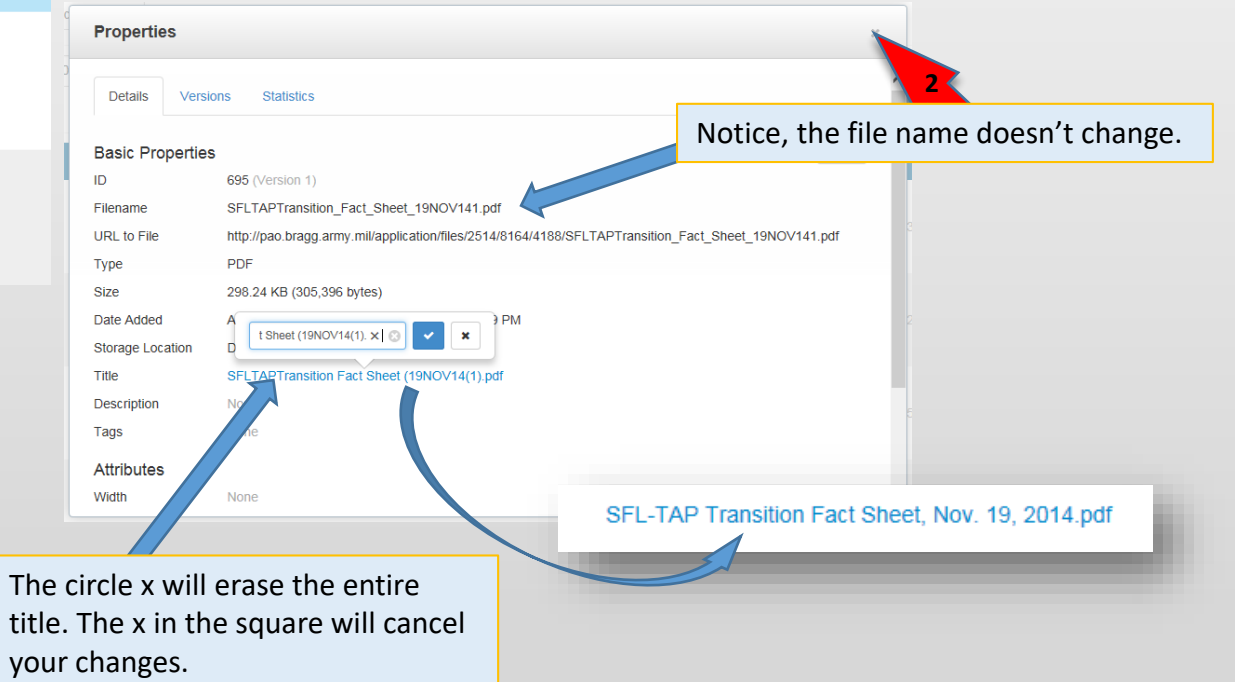

#### **Block: List Files From Set**

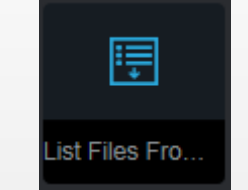

Use List Files From Set to organize a group of files – for example, all files from a specific program

- Go to the page where you would like to place your file list
- Click the pencil icon to enter Edit Mode
- Click the + icon to add content
- Make sure you are in the Blocks menu
- Find the List Files From Set block
- Drag the block to the area where you want to place it and release.

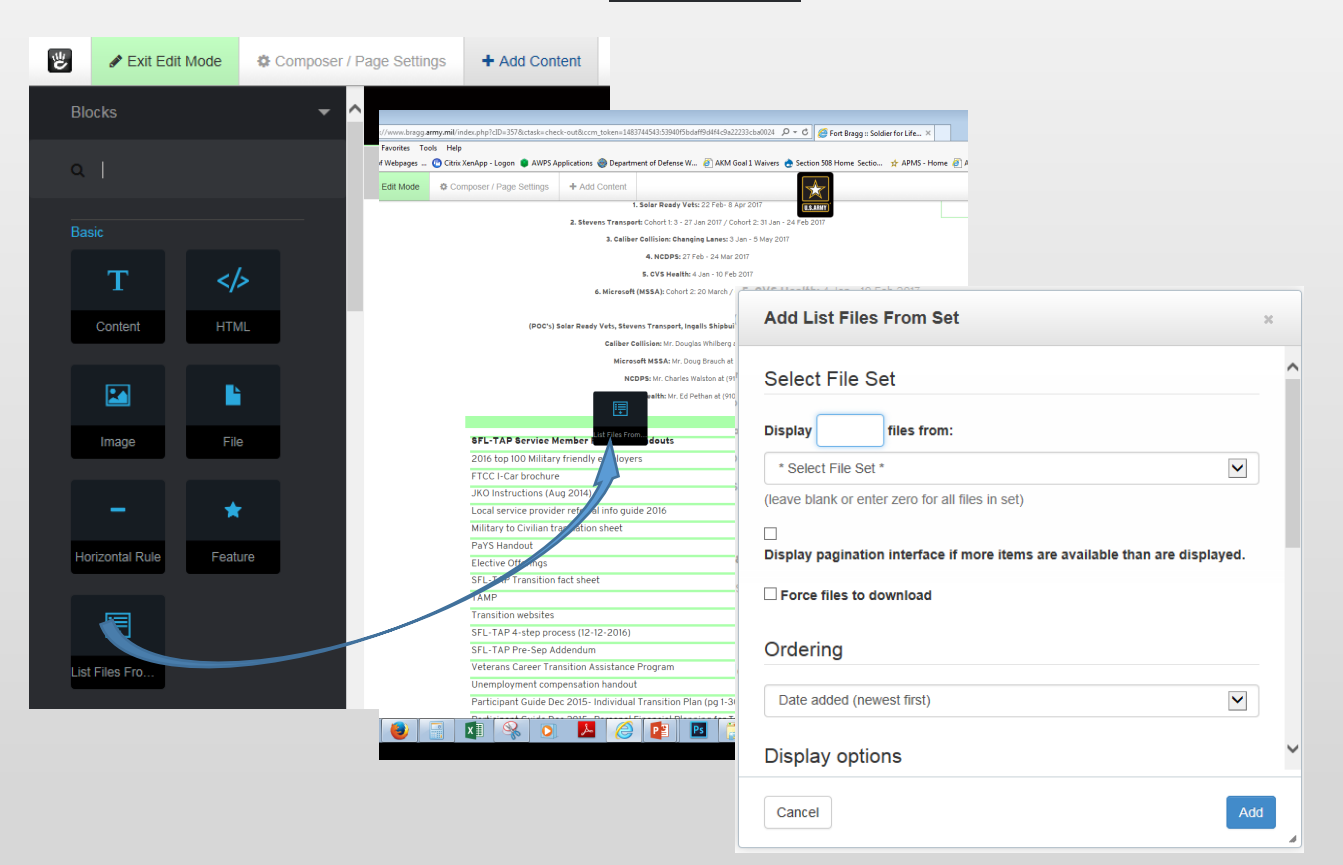

#### **List Files From Set options**

Leave unchecked and the file will display in the browser window if it has the plugin to handle the format.

| Select File Se                                        | et                                              |   |   |
|-------------------------------------------------------|-------------------------------------------------|---|---|
| Display 0                                             | files from:                                     |   |   |
| EW Tutorials                                          |                                                 | - | = |
| (leave blank or ente                                  | er zero for all files in set)                   |   |   |
|                                                       |                                                 |   |   |
| Display pagination                                    | n interface if more items are available than ar | e |   |
| Eoroo filoo to d                                      | ownload                                         |   |   |
| Torce files to d                                      | ownload                                         |   |   |
| Force files to d Ordering Alphabetical                | ownload                                         | • |   |
| Force files to d Ordering Alphabetical Display option | ownload                                         | • | Ţ |

| Edit List Files From Set           | ×              |
|------------------------------------|----------------|
| Display options                    |                |
| Display name of set                |                |
| Replace underscores in titles      | with spaces    |
| Uppercase first letter of title (I | owercase rest) |
| Display file size                  |                |
| Display date added                 |                |
| File extension:                    |                |
| Hide                               | ▼              |
| Empty file set message (optional)  |                |
|                                    |                |
| Title Override (optional)          |                |

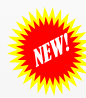

#### Adding new folders

- To add a folder, go to Dashboard → File Manager and click "New Folder."
- Enter a folder name and click "Add."
- To adjust the permissions, right-click on the folder name and select "Edit Permissions."

To add a subfolder, enter the folder by clicking on the icon and follow the process above.

|                   |              |              |   | Dash       |          |
|-------------------|--------------|--------------|---|------------|----------|
| Jump to Folder    | Advanced     | Q load Files | Ø |            |          |
| Date Modified 🗸   | S            | ize          |   | Welco      |          |
| 7/11/19, 10:45 AM |              |              |   | Sitem      |          |
|                   | Add Folde    | r            |   |            | $\times$ |
|                   | Folder Nan   | ne           |   |            | ]        |
|                   |              | _            |   | Add Folder |          |
| ✓ Name            | e            |              |   |            |          |
| IOC               |              |              |   |            |          |
| Edit Folder       |              |              |   |            |          |
| Edit Permission   | IS           |              |   |            |          |
| Delete            | ater_crossin | g_statu      |   |            |          |
|                   |              |              |   |            |          |

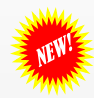

#### Adding files to folders

- Option 1: Files can be dragged/dropped into a folder within the file manager
- Option 2: Right-click on the file, click "Move to Folder" within the dropdown menu
- Option 3: Select more than one folder, then click on the bulk action button and select "Move to Folder"
- Option 4: When adding a new file, simply open the folder where it belongs.

- File Manager 🏽 Coronavirus: Services & Closuri 🗙 🛛 🕂 (←) → 健 û ttps://homeadmin.armv.mil/bragg/index.php/dashboard/files/searc Q **Finding files** - Jump to Folder Name Type 🔨 Search Filters Customize Results Search Presets Click on Advanced search (1) • Add Field 0 Change the parameters of your search by clicking "Keywords." (2) A dropdown will appear with a list of the different properties you can search through. Search Filters Customize Results Search Preset Add more fields to narrow your search: Click on the Add
- Select a property for the new field(4) ٠

Field button (3)

- Each search item (at least in keywords) needs to be an exact word or phrase. To search for "word" and "this phrase," you need to use two fields.
- For example, a document named "SFL-TAP info video" can be found by the following keyword fields: SFL, SFL-TAP, sfl-tap info. It can't be found by SFL info, SFL Video, if they are in the same field. However, if you put "info" in one keyword field and "sfl" in another, it will be part of the results.

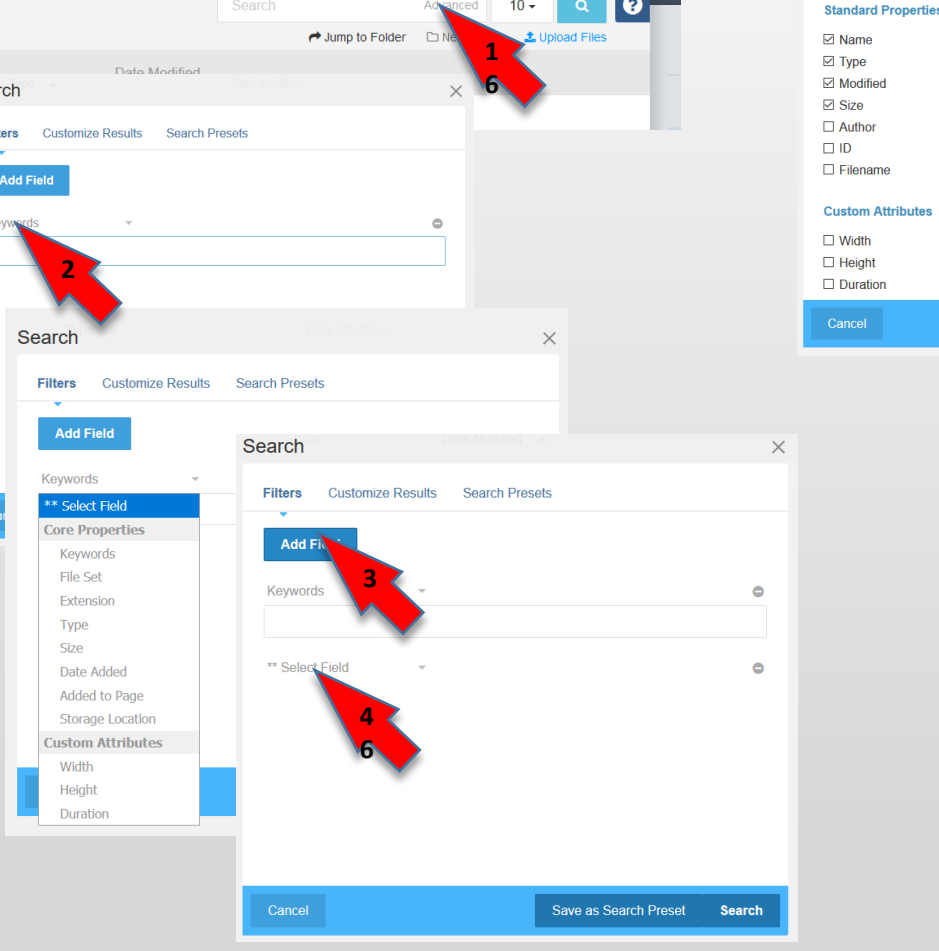

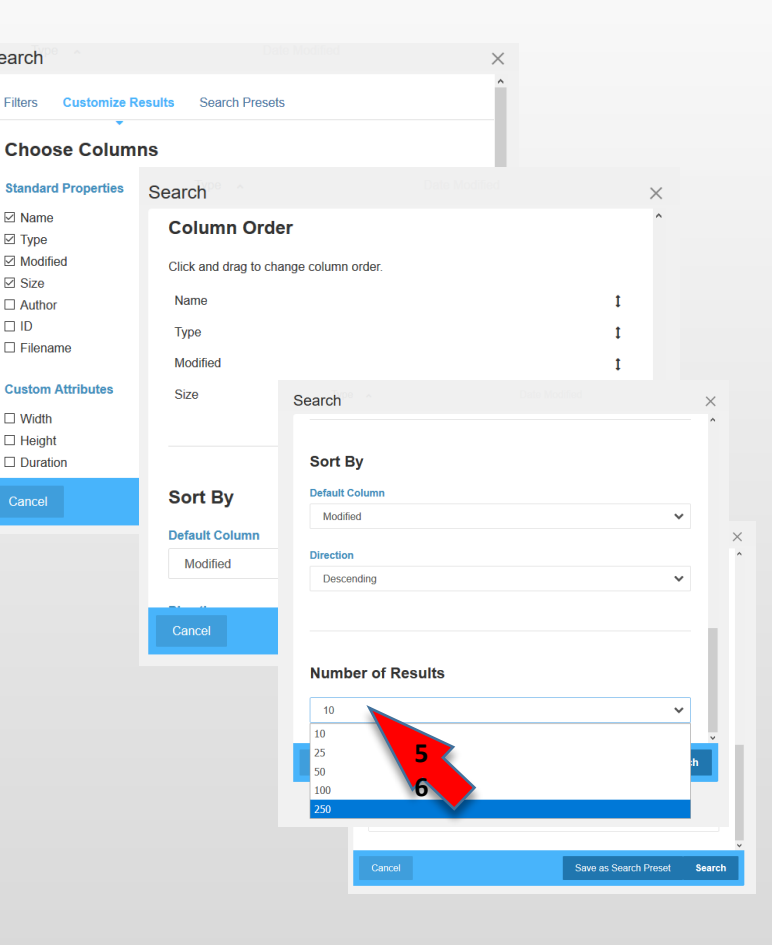

Search

Filters

… ⊘

?

It might make things go faster to choose a large number of results on a page(6)

#### Moving ma

- Create the destination folder if it doesn't already exist (1, 2).
- Select the number of files you need to view.
- Use the control or shift key to select the files to move.
- **Click on the bulk** • action dropdown
- Select Move to Folder.
- Select destination • folder
- Click Save

**TUTORIAL 4 PAGE 15** 

|                          |                                    |          |                        |                           | Items per page | Welcome |
|--------------------------|------------------------------------|----------|------------------------|---------------------------|----------------|---------|
| nv tiles a               | at once                            |          |                        | Size                      | 10             |         |
| .yoo c                   |                                    |          |                        |                           | 25<br>50       | Sitemap |
| Advanced 250             | File Manager                       |          |                        | Search Advanced 250 - Q Q | 100            | Files   |
| Advanced 250 -           | V Name                             | Туре     | Date Modified 🗸        | Size                      | 250            | File Ma |
| er 🗅 New Folder 🔔 Upload | Credentialing Assistance           | Folder   | 11/10/20, 8:56 AM      |                           |                | Attribu |
| Size                     | auril 9 oct 20                     | Document | 10/15/20, 7:11 AM      | 21.88 KB                  |                | File Se |
| id Folder ×              | NAF Contracting                    | Folder   | 9/30/20, 11:58 AM      |                           |                |         |
| Folder Name              | image-20200904113423-1.png         | Image    | 9/4/20, 9:34 AM        | 101.67 KB                 |                |         |
| 1                        | CSP                                | Folder   | 8/26/20, 11:24 AM      |                           |                |         |
|                          | Tutorials                          | Folder   | 8/26/20, 8:28 AM       |                           |                |         |
| Cancel Add Folder        | News Step 1.mp4                    | Vi       | lo Managor             | 40,262.33 KB              |                |         |
|                          | News Step 2.mp4                    | Vir      | ie Manager             | 12,041.78 KB              |                |         |
|                          | News Step 3.mp4                    | Vir      |                        | 40,762.84 KB              |                |         |
|                          | News Step 2.mp4                    | Vi       | Name                   | 40,950.23 KB              |                |         |
|                          | Physical locations.mp4             | Vie      |                        | 37,510.74 KB              |                |         |
|                          | Data Flow Digital Garrison App.mp4 | Vii      | ownload<br>istance     | Move to Folder            | ×              |         |
|                          | Gates.mp4                          |          | roperties              |                           | ^              |         |
|                          | platforms.jpg                      | Im Se    | ets                    |                           |                |         |
|                          |                                    | R        | escan                  |                           |                |         |
|                          |                                    | M        | ove to Folder          | Enterprise Icons          |                |         |
|                          |                                    | St       | torage Location        |                           |                |         |
|                          |                                    | D        |                        |                           |                |         |
|                          |                                    |          | mage-zuzuusu4113423-1. |                           |                |         |
|                          |                                    |          |                        |                           |                |         |
|                          |                                    |          |                        | □ □ NAF Contracting       |                |         |
|                          |                                    |          | CSP                    |                           |                |         |
|                          |                                    |          |                        |                           |                |         |
|                          |                                    |          | Tutorials              |                           |                |         |
|                          |                                    |          |                        | IAF Contracting           |                |         |
|                          |                                    |          |                        |                           | ¥              |         |
|                          |                                    |          |                        | Cancel                    | Save           | 15      |

Create Blog Entry

Advanced

ч

10 -

?

## -30-

## **IEW SOP/Tutorials:**

1.Getting Started; Adding Text, Images and Links
2.Adding and working with pages
3.Adding and working with blocks
4.Working with files
5.Accounts

**6.Permissions** 

7.Site management operations 8.Phonebook and special features 9.Advanced site management, design and standards 10.General policies

# **End of tutorial**

**Backup material follows** 

#### Making and opening folders, making subfolders

- In the File Manager, click on Add Folder.
- Name the folder.
- Click Save
- Double-click on the folder to open it and see its contents.
- Within the folder, click "Add Folder" and enter a name to create a subfolder.

| File Manager × +                         |                 |                              |                       |                       |
|------------------------------------------|-----------------|------------------------------|-----------------------|-----------------------|
| ← → C û û ≜ https:                       | //homeadmin.arm | mil/imcom/index.php/dashboan | d/files/sea           | ♥☆ IIN @              |
| 😢 🗲 Return to Website                    |                 | Create B                     | og Entry Q            | 안 Pages 와 Dashboard   |
| File Manager                             |                 |                              | Advanced Q            | Dashboard 🗸           |
|                                          |                 | Aump to Folder Ca New        | Folder 🔔 Upload Files | Welcome               |
| <ul> <li>Name</li> </ul>                 | Туре            | Date Modified 🖌              | Size                  |                       |
| Credentialing Assistance                 | Folder          | 0/28/19, 11:32 AM            |                       | Stemap                |
| AP Hill infrastructureDg5Ar-WaAAcr5y.jpg | Image           | 0/28/19, 7:54 AM             | 292.73 KB             | Files<br>File Manager |
| AP Hill InfrastructureOg8Ar–WsAAcr8y.jpg | Image           | 6/28/19, 7:54 AM             | 292.73 KB             | File Sets             |
| CA Application Cheddiat.pdf              | Document        | 0/24/19, 9:53 AM             | 87.73 KB              | Whale Owl Carousel    |
| CA Application Cheddlat 11- working ang  | Image           | 6/24/19, 9:25 AM             | 78.23 KB              | Members               |

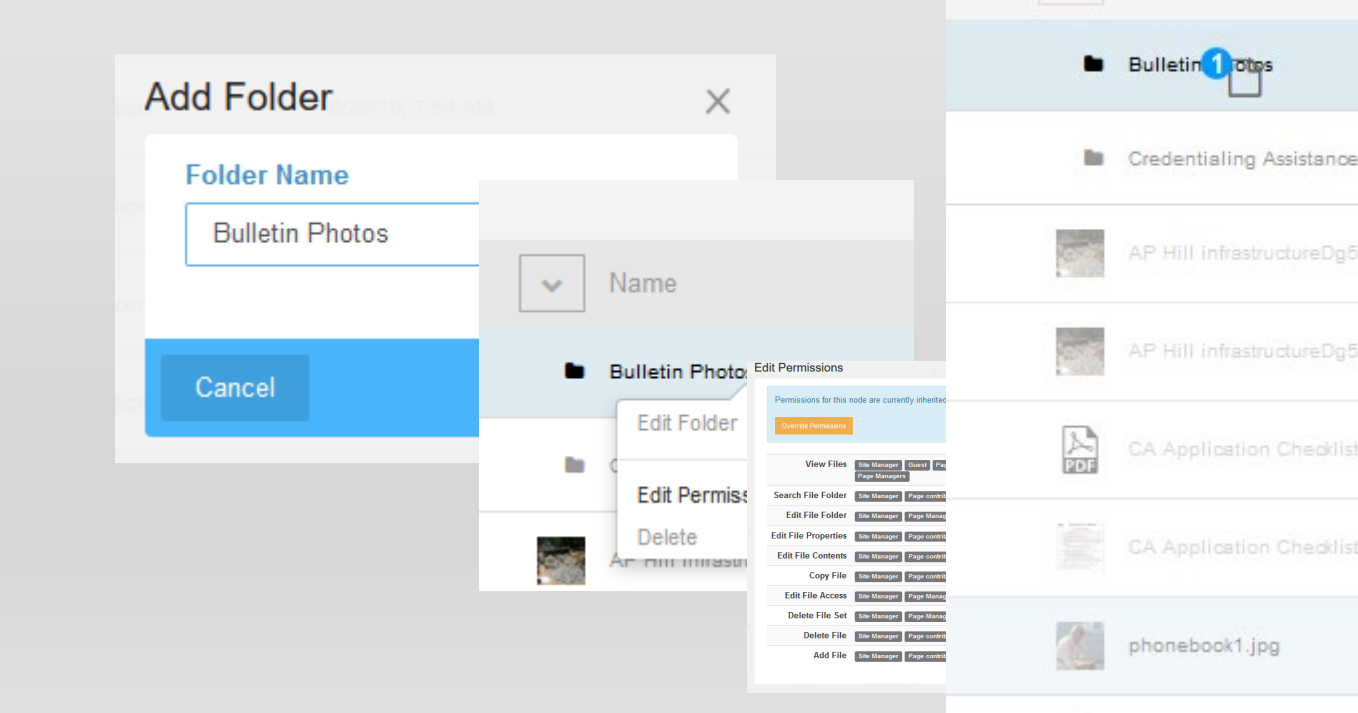

File Manager

3

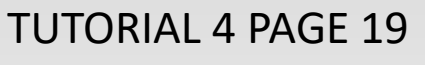

### Adding files to folders

- If the file and folder appear on the same screen, you can drag and drop the file into the folder.
- If not, right-click on the document name.
- Select "Move to Folder"
- In the dialog box, select the folder and click Save.
- For new files, navigate to the folder first, then upload.

| folders                                  | 射 Back_Muscles.                    | jpg       |                                                                |      |
|------------------------------------------|------------------------------------|-----------|----------------------------------------------------------------|------|
|                                          | View                               | w Hog.jpg |                                                                |      |
| File Manager                             | Edit<br>Thumbnails<br>Properties   | -         |                                                                |      |
|                                          | Replace                            |           | Move to Folder                                                 | ×    |
| Bulletin 1 otps                          | Move to Folder<br>Storage Location |           | File Manager     D Tutorais     ACES     Enterprise Icons      |      |
| Credentialing Assistance                 | Duplicate<br>Sets                  | 35808     | Channel files     Credentialing Assistance     Bulletin Photos |      |
| AP Hill infrastructureDg5Ar-WsAAcr5y.jpg | Permissions                        |           |                                                                |      |
| AP Hill infrastructureDg5Ar-WsAAcr5y.jpg | File Usage                         | reviou    |                                                                |      |
| CA Application Checklist.pdf             | Delete                             |           | Cancel                                                         | Save |
| CA Application Checklist 11- working.png |                                    |           |                                                                |      |
| phonebook1.jpg                           |                                    |           |                                                                |      |
|                                          |                                    |           |                                                                |      |

#### Working with File Sets

### Adding a file when working with a block

Many blocks offer the ability to add files and images. Most follow this pattern.

- In edit mode, click Add Content. Choose what you'd like to add (photo and video that can be shot
- Pretty much follow the process on the Adding Files page. Once you're done, it will take you back to the file manager, but it will not give you much of a clue that it's not working

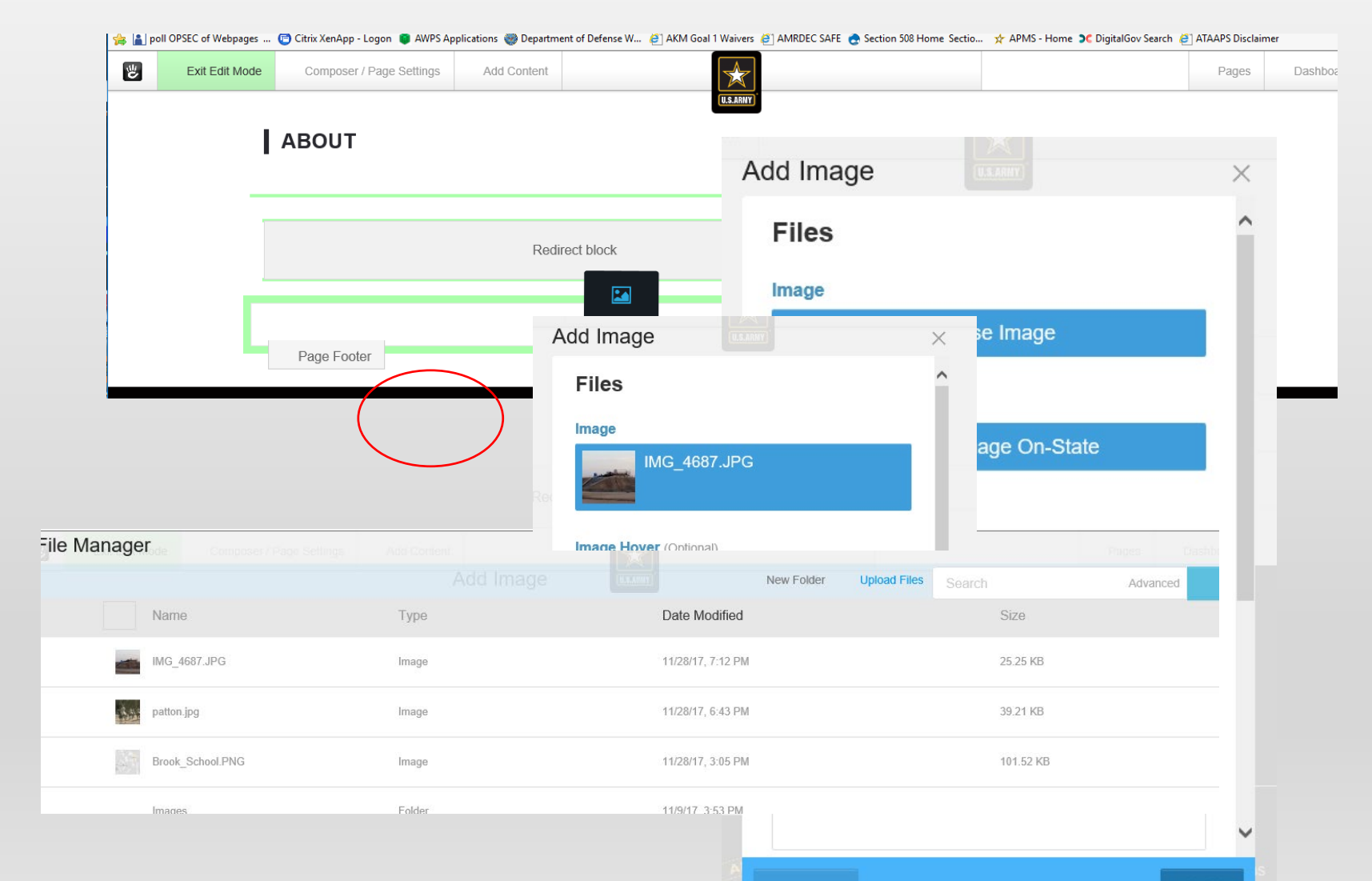